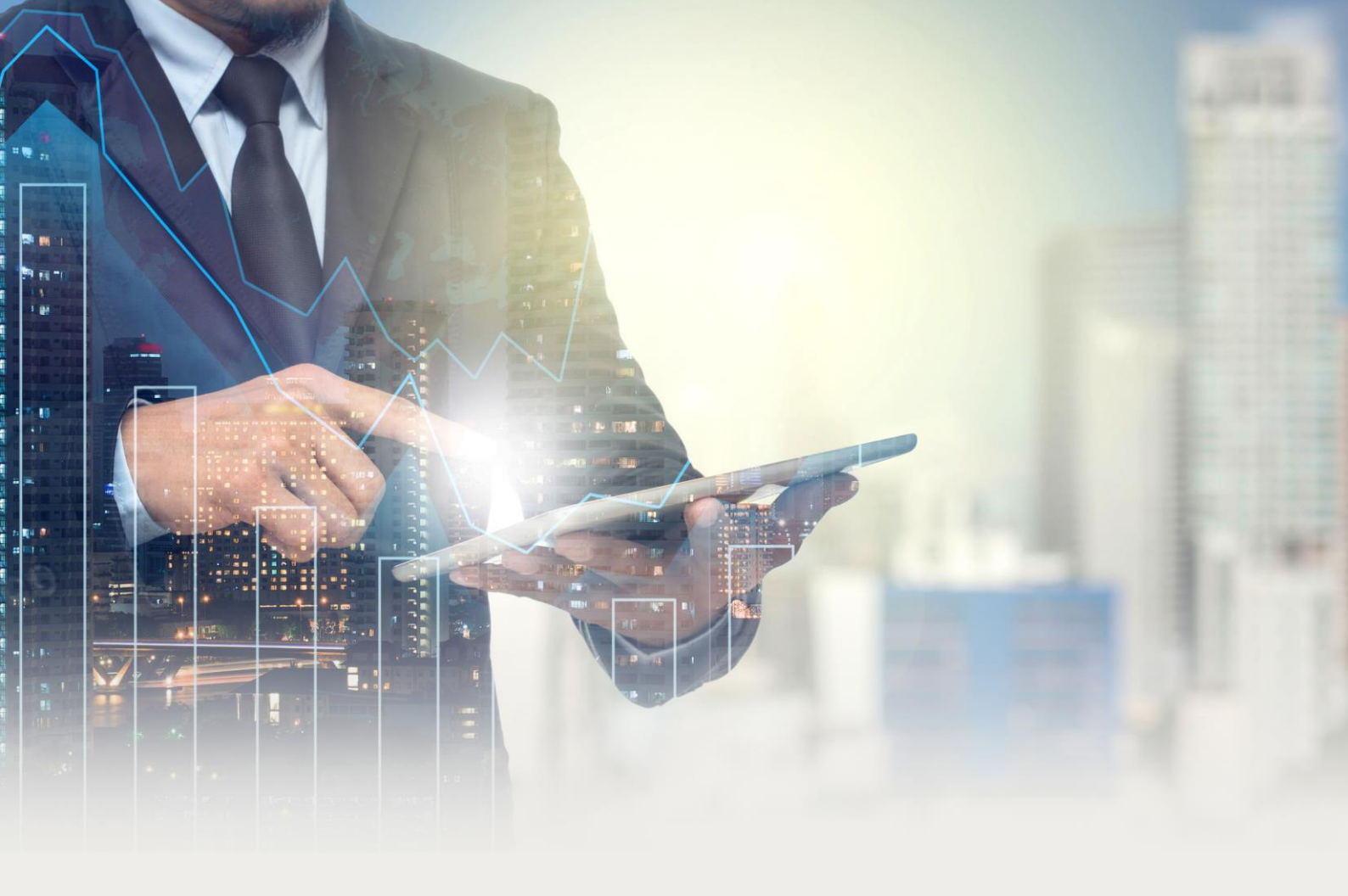

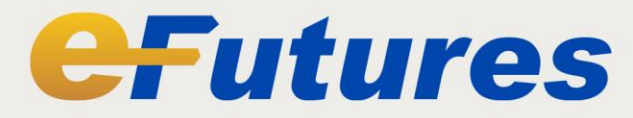

# **Futures Trading System User Manual**

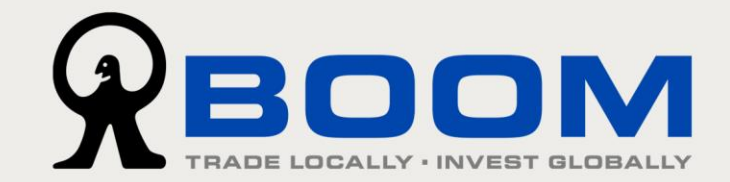

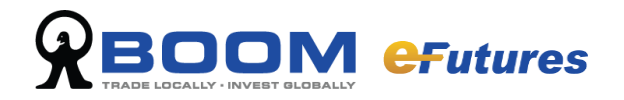

## Contents

| PART 1 - | GETTING STARTED                  | 3  |
|----------|----------------------------------|----|
| 1.1      | LOGIN AND LOGOUT OF EFUTURES     | 3  |
| PART 2 - | MARKET                           | 6  |
| 2.1      | Underlyer Price                  | 6  |
| 2.2      | PRICE DEPTH                      | 8  |
| 2.3      | Market Status                    | 9  |
| 2.4      | Сьоск                            |    |
| 2.5      | FX RATIO                         | 11 |
| PART 3 - | ORDER TICKET                     | 12 |
| 3.1      | Order Ticket                     | 12 |
| PART 4 - | ORDER                            | 13 |
| 4.1      | Order Book                       | 13 |
| 4.1.     | 1 Order Book Menu                |    |
| 4.1.     | 2 Order Book Filter              | 14 |
| 4.1.     | 3 Order Book function menu       |    |
| 4.2      | Order Status                     |    |
| 4.3      | CANCEL OR CHANGE ORDER           | 19 |
| 4.3.     | 1 CHANGE ORDER                   | 19 |
| 4.3.     | 2 CANCEL ORDER                   | 20 |
| 4.3.     | 3 Order History                  | 21 |
| PART 5 - | STATISTICS AND REPORTS           | 22 |
| 5.1      | Reports                          | 22 |
| 5.1.     | 1 TRADE REPORT                   |    |
| 5.1.     | 2 Order Report                   | 23 |
| PART 6 - | ACCOUNT                          | 24 |
| 6.1      | ACCOUNT INFORMATION              | 24 |
| 6.2      | Position View                    | 25 |
| 6.3      | eStatement                       | 26 |
| PART 7 - | USER SETTINGS                    | 27 |
| 7.1      | Preference                       | 27 |
| 7.2      | DESKTOP MANAGEMENT AND SHORTCUTS |    |
| 7.2.     | 1 LOAD AND SAVE DESKTOP          |    |

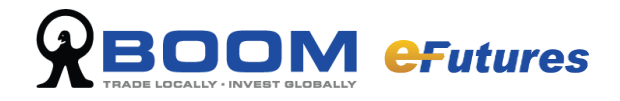

## Part 1 - Getting Started

### 1.1 Login and Logout of eFutures

#### Login to eFutures

Once the program is installed, start the eFutures trading system application from desktop icon, the login screen will appear as below. Select language and enter login id and password(login id and password will issued by post and email respectively), click on "Login" to access.

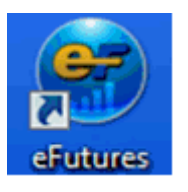

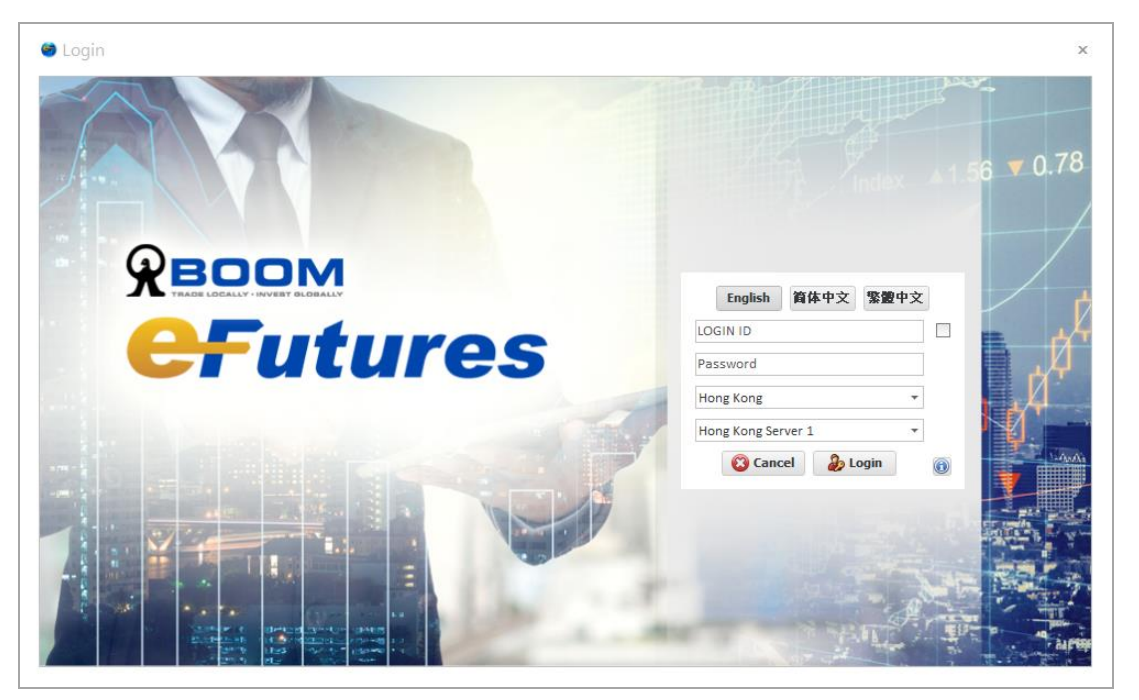

#### At first login to eFutures

#### Step 1: Setup a new password

eFutures system will request to reset a new password. Please change your password immediately.

(For security reasons, if you enter an incorrect password five times, your account will be locked, please contact our customer services to unlock your account. In the event of password is expired, you will need to change a new password.)

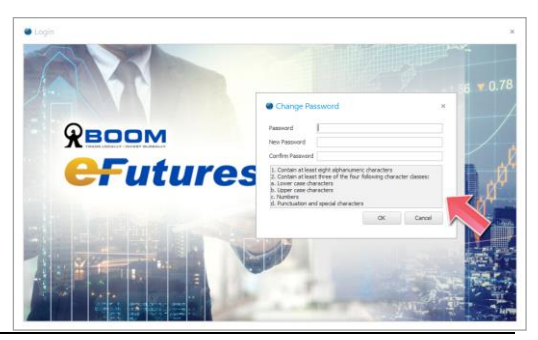

Power by **Broker**Systems

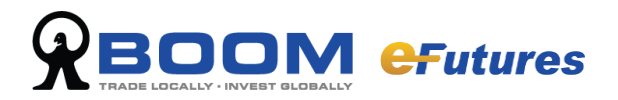

#### Step 2: Setup 2FA

Your One-Time Password (OTP) for futures account can be generated from MONEX BOOM Authenticator app. About the app installation, please refer to <u>User Guide 2FA</u> – Set-up 2FA > Step 1. If you have Authenticator app installed, you may skip this step.

#### Add Futures Account OTP to the App

You will receive an email about setup 2FA. Please open the email with titles "Futures Account – Setup Two-factor Authentication (2FA)" and use the follow the below method to complete the settings.

#### Option 1: Scan QR Code (Recommended)

- 1. On the MONEX BOOM Authenticator app, touch [+], then select "Scan QR Code". (If the app requests access to your camera, please press "Allow".)
- 2. You will then see a square camera frame on your mobile. Position the QR code (find from email) inside the frame to scan it.

(If your camera is not working properly, you can refer to "Option 2: Enter Code Manually".)

3. When the app shows a six digit code below the account name MONEX BOOM, your setup is done. The six-digit code is the One-Time Password (OTP) for your account.

#### Option 2: Enter Code Manually

- 1. On the MONEX BOOM Authenticator app, touch [+], then select "Manual Entry".
- 2. Enter the account name (e.g. MONEX BOOM Futures), enter the Secret Key (An alpha-numeric code) find from the email, then press "Save".
- 3. When the app shows a six digit code below the account name you have entered, such as MONEX BOOM, your setup is done. The six-digit code is the One-Time Password (OTP) for your account.

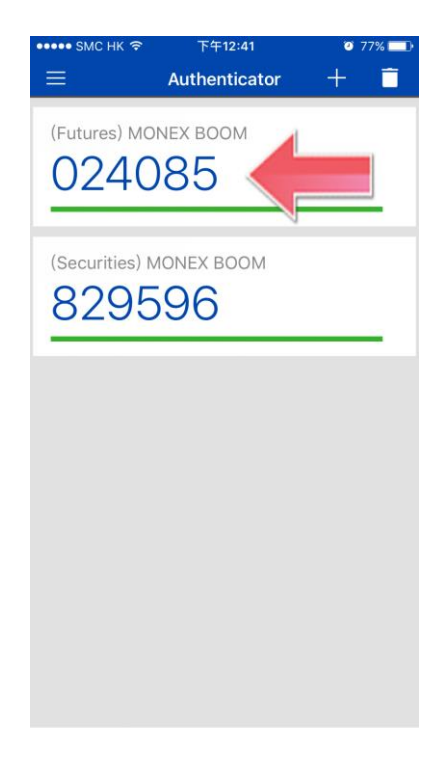

Part 1 - Getting Started

4

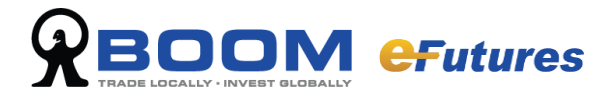

#### **Enter One-Time Password (OTP)**

Enter the OTP generated by the MONEX BOOM Authenticator app, then press "Login".

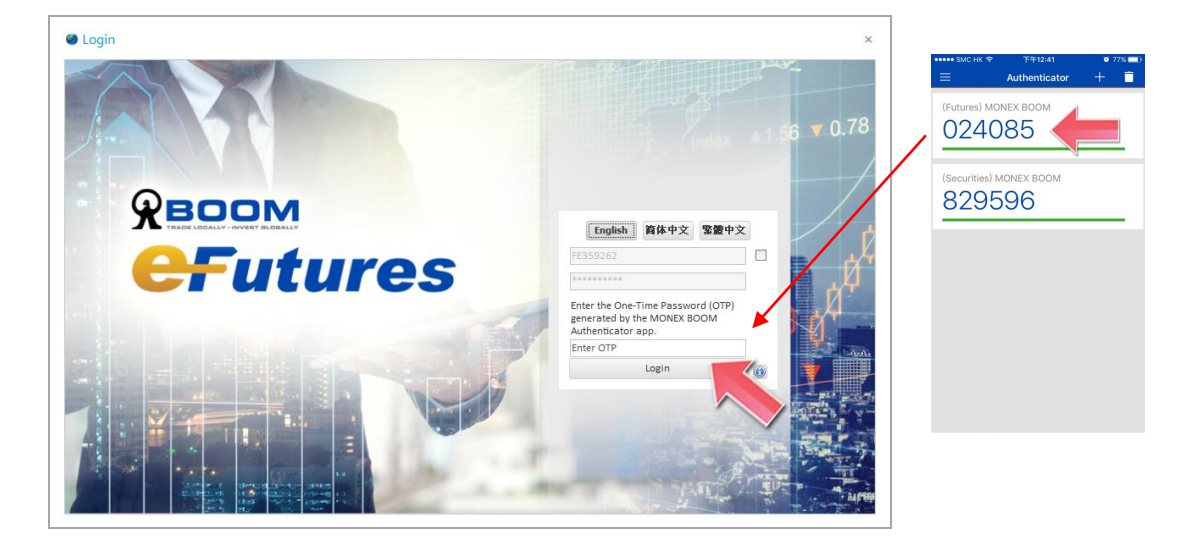

Once login into the trading system, the system will appear as below.

| eBrokerSys Trading Platform - TEST001                            |                         |                                         |                                        |                                  | 000     |
|------------------------------------------------------------------|-------------------------|-----------------------------------------|----------------------------------------|----------------------------------|---------|
| File Layout Order Market Account Trades Report Tools Window Help |                         |                                         |                                        |                                  |         |
| Order Ticket 🙆 🙆 🙆                                               | Position View - TEST001 |                                         | 000                                    | Account Info - TEST001           | 🔒 📄 🔿 🙆 |
| Market                                                           | Code A Symbol Name      | Exchange Net Position BOD Qty Voucher T | oday Buy Today Sell Today Net Avg Pric |                                  |         |
| Code                                                             |                         |                                         |                                        |                                  |         |
|                                                                  |                         |                                         |                                        | (HD)                             |         |
| Buy Ref ID Sell                                                  |                         |                                         |                                        | Purchasing Power<br>Cash Balance | 0.00    |
|                                                                  |                         |                                         |                                        | Withdrawable Cash Balance        | 0.00    |
| Confirmation off                                                 |                         |                                         |                                        | Initial Cash Balance             | 0.00    |
|                                                                  |                         |                                         |                                        | - P&L                            | 0.00    |
|                                                                  |                         |                                         |                                        | - Unrealized P&L                 | 0.00    |
|                                                                  |                         |                                         |                                        | Realized P&L                     | 0.00    |
|                                                                  | 4                       |                                         |                                        | Cash In/Out                      | 0.00    |
|                                                                  | 1                       |                                         |                                        | Charges                          | 0.00    |
| Order Book                                                       |                         |                                         | 8 6 B Q 🖗 🖉 🖗 🛛                        | Equity                           | 0.00    |
| Filter Options                                                   | Order Instruction       |                                         |                                        | Margin Level                     | -       |
|                                                                  | _                       |                                         |                                        | - Inital Margin                  | 0.00    |
| Pend V Queu Part V Comp V Canc V Conf V Inac Reje V              | Al Order                |                                         |                                        | Maintenance Margin               | 0.00    |
| Order No. 💌 💌 Filter Value GO Add Clea                           | All Voucher             |                                         |                                        | - Pargin Cal                     | 0.00    |
|                                                                  | <b>2</b>                |                                         | Grid View                              |                                  |         |
| CHG CNL Order No. V Account Account Name Sid                     | Code Price Quantit      | y Type TIF Stop Px Status Re            | mark Filled Qty Filled Price Time Cre  |                                  |         |
|                                                                  |                         |                                         |                                        |                                  |         |
|                                                                  |                         |                                         |                                        |                                  |         |
|                                                                  |                         |                                         |                                        |                                  |         |
|                                                                  |                         |                                         |                                        |                                  |         |
|                                                                  |                         |                                         |                                        |                                  |         |
|                                                                  |                         |                                         |                                        |                                  |         |
|                                                                  |                         |                                         |                                        |                                  |         |
|                                                                  |                         |                                         |                                        |                                  |         |
|                                                                  |                         |                                         |                                        |                                  |         |
|                                                                  |                         |                                         |                                        |                                  |         |
|                                                                  |                         |                                         |                                        |                                  |         |
|                                                                  |                         |                                         |                                        |                                  |         |
|                                                                  |                         |                                         |                                        |                                  |         |
| * (C                                                             |                         |                                         | *                                      | •                                | ) •     |
|                                                                  |                         |                                         |                                        |                                  |         |

\*Applications and interfaces may not appear exactly as shown.

#### Logout of eFutures

On the eFutures Toolbar, click on "File", select "Exit". Exit the system will automatically logout your account.

| 😁 e  | BrokerSys Trading Platform - TEST001 |       |        |         |        |        |       |        |                     |  |  |
|------|--------------------------------------|-------|--------|---------|--------|--------|-------|--------|---------------------|--|--|
| File | Layout                               | Order | Market | Account | Trades | Report | Tools | Window | Help                |  |  |
|      | Exit                                 |       |        |         |        |        |       | 0      | $\bigcirc \bigcirc$ |  |  |

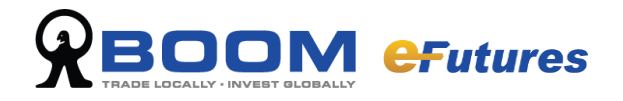

## Part 2 - Market

On the toolbar, click "Market" and there are different features: Index Bar/ Clock/ Price Depth / Options /Underlyer Price / Market Status/ FX Ratio

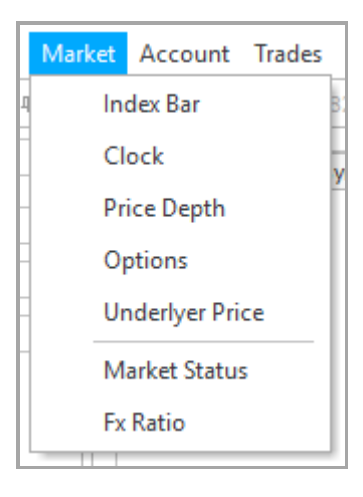

### 2.1 Underlyer Price

If you wish to view a single specified product (Futures / Options / Spread futures / Spread options), click "Market" on the tool bar and select "Underlyer Price".

On the "Underlyer Price" interface, select product by choosing product code and one of the following choices on the column: Futures/ Options/ Spread Futures/ Spread Options

| Exchange         CBOT         Series         Mini-sized Soybean                 Futures          Options          Spread Futures          Spread Options         Volume                Mini-sized Soybean 2016/09                                                                                                    | Inderlyer Price X          |                                               |       |                     |           |           |          |          |        |  |  |  |  |
|----------------------------------------------------------------------------------------------------|----------------------------|-----------------------------------------------|-------|---------------------|-----------|-----------|----------|----------|--------|--|--|--|--|
| Futures         Options         Spread Futures         Spread Options           Mini-sized Soybean 2016/09           1,028,250         1,031.750         1         5         0           Mini-sized Soybean 2016/11           1,007,750         1         5         31           Mini-sized Soybean 2017/01            1,007,750         1         5         31           Mini-sized Soybean 2017/01            985,000         1,016,000         2         1         00           Mini-sized Soybean 2017/05            973,800         1,100,000         1         1         0           Mini-sized Soybean 2017/07            973,800         1,100,000         1         1         0           Mini-sized Soybean 2017/07             0         0         0         0           Mini-sized Soybean 2017/08              0         0         0         0           Mini-sized Soybean 2018/01             -                                                                                            | Exchange CBOT              |                                               |       | ries Mini-sized Soy | /bean     |           |          |          |        |  |  |  |  |
| Symbol Name         Long         Short         Last Price         Bid         Ask         Bid Size         Ask Size         Volume           Mini-sized Soybean 2016/09           1,028,250         1,031,750         1         5         0           Mini-sized Soybean 2016/11           1,007,125         1,007,750         1         5         31           Mini-sized Soybean 2017/01           1,007,250         1,016,000         2         1         0           Mini-sized Soybean 2017/03           985,000         1,016,000         2         1         0           Mini-sized Soybean 2017/05           993,000         1,114,000         1         1         0           Mini-sized Soybean 2017/07           973,500         1,100,000         1         1         0           Mini-sized Soybean 2017/08           0         0         0         0           Mini-sized Soybean 2017/09            0         0         0           Mini-sized Soybean 2018/01           -          0      | Futures     Options        | Futures Options Spread Futures Spread Options |       |                     |           |           |          |          |        |  |  |  |  |
| Mini-sized Soybean 2016/09         1,028.250       1,031.750       1       5       0         Mini-sized Soybean 2016/11         1,009.000       1,007.125       1,007.780       1       5       31         Mini-sized Soybean 2017/01         985.000       1,016.000       2       1       00         Mini-sized Soybean 2017/05         985.000       1,016.000       1       1       00         Mini-sized Soybean 2017/07         973.500       1,100.000       1       1       00         Mini-sized Soybean 2017/08           0       0       00         Mini-sized Soybean 2017/09           0       0       00         Mini-sized Soybean 2017/09           0       0       00       00         Mini-sized Soybean 2017/09           0       0       00       00         Mini-sized Soybean 2018/01           0       0       00       00                                                                                                    | Symbol Name                | Long                                          | Short | Last Price          | Bid       | Ask       | Bid Size | Ask Size | Volume |  |  |  |  |
| Mini-sized Soybean 2016/11        1,009,000       1,007,750       1       5       31         Mini-sized Soybean 2017/01         1,007,750       1       1       0         Mini-sized Soybean 2017/03         935,000       1,016,000       2       1       0         Mini-sized Soybean 2017/05         973,800       1,104,000       1       1       0         Mini-sized Soybean 2017/07         973,800       1,100,000       1       1       0         Mini-sized Soybean 2017/08         973,800       1,100,000       1       1       0         Mini-sized Soybean 2017/09          0       0       0       0         Mini-sized Soybean 2018/01           0       0       0       0         Mini-sized Soybean 2018/03           0       0       0       0       0         Mini-sized Soybean 2018/03           0       0       0       0       0         Mini-sized Soybean 2018/03        <                                                                                                    | Mini-sized Soybean 2016/09 |                                               |       |                     |           |           |          | 5        | 0      |  |  |  |  |
| Mini-sized Soybean 2017/01         1,007.250       1       1       0         Mini-sized Soybean 2017/03         985.000       1,016.000       2       1       0         Mini-sized Soybean 2017/05         973.500       1,114.000       1       1       0         Mini-sized Soybean 2017/07         973.500       1,100.000       1       1       0         Mini-sized Soybean 2017/08          0       0       0         Mini-sized Soybean 2017/09          0       0       0         Mini-sized Soybean 2017/09          0       0       0         Mini-sized Soybean 2018/01          0       0       0         Mini-sized Soybean 2018/01          0       0       0       0         Mini-sized Soybean 2018/03          0       0       0       0         Mini-sized Soybean 2018/05          0       0       0       0         Mini-sized Soybean 2018/09 <td< th=""><th>Mini-sized Soybean 2016/11</th><td></td><td></td><td></td><td></td><td></td><td></td><td></td><td>31</td></td<>         | Mini-sized Soybean 2016/11 |                                               |       |                     |           |           |          |          | 31     |  |  |  |  |
| Mini-sized Soybean 2017/03         993.000       1,016.000       2       1       0         Mini-sized Soybean 2017/05         510.000       1,114.000       1       1       0         Mini-sized Soybean 2017/07         973.500       1,100.000       1       1       0         Mini-sized Soybean 2017/08         973.500       1,100.000       1       1       0         Mini-sized Soybean 2017/08          0       0       0       0         Mini-sized Soybean 2017/09           0       0       0       0         Mini-sized Soybean 2018/01         944.250       959.625       2       2       0       0         Mini-sized Soybean 2018/03         990.000        2       0       0       0       0       0       0       0       0       0       0       0       0       0       0       0       0       0       0       0       0       0       0       0       0       0       0       0       0       0       0                                                                             | Mini-sized Soybean 2017/01 |                                               |       |                     | 1,007.250 | 1,008.750 |          |          | 0      |  |  |  |  |
| Mini-sized Soybean 2017/05         510.000       1,114.000       1       1       0         Mini-sized Soybean 2017/07         979.500       1,100.000       1       1       0         Mini-sized Soybean 2017/08           0       0       0         Mini-sized Soybean 2017/09          0       0       0       0         Mini-sized Soybean 2017/11         944.250       959.625       2       2       0       0       0         Mini-sized Soybean 2018/01         990.000        2       0       0       0       0       0       0       0       0       0       0       0       0       0       0       0       0       0       0       0       0       0       0       0       0       0       0       0       0       0       0       0       0       0       0       0       0       0       0       0       0       0       0       0       0       0       0       0       0       0       0       0       0       0                                                                           | Mini-sized Soybean 2017/03 |                                               |       |                     |           | 1,016.000 | 2        |          | 0      |  |  |  |  |
| Mini-sized Soybean 2017/07         973.500       1,100.000       1       1       0         Mini-sized Soybean 2017/08          0       0       0         Mini-sized Soybean 2017/09          0       0       0         Mini-sized Soybean 2017/11          0       0       0         Mini-sized Soybean 2018/01         990.000        2       0       0         Mini-sized Soybean 2018/03         990.000        2       0       0         Mini-sized Soybean 2018/05          0       0       0       0         Mini-sized Soybean 2018/07          0       0       0       0         Mini-sized Soybean 2018/07          0       0       0       0         Mini-sized Soybean 2018/08          0       0       0       0         Mini-sized Soybean 2018/09          0       0       0       0         Mini-sized Soybean 2019/07 </th <th>Mini-sized Soybean 2017/05</th> <td></td> <td></td> <td></td> <td></td> <td>1,114.000</td> <td></td> <td></td> <td>0</td>                                  | Mini-sized Soybean 2017/05 |                                               |       |                     |           | 1,114.000 |          |          | 0      |  |  |  |  |
| Mini-sized Soybean 2017/08          0       0       0         Mini-sized Soybean 2017/19          0       0       0         Mini-sized Soybean 2017/11         944,250       959,625       2       2       0         Mini-sized Soybean 2018/01         900.000        2       0       0         Mini-sized Soybean 2018/03          0       0       0       0         Mini-sized Soybean 2018/05          0       0       0       0         Mini-sized Soybean 2018/07          0       0       0       0         Mini-sized Soybean 2018/07          0       0       0       0         Mini-sized Soybean 2018/08          0       0       0       0         Mini-sized Soybean 2018/09          0       0       0       0         Mini-sized Soybean 2019/07          0       0       0       0         Mini-sized Soybean                                                                                                    | Mini-sized Soybean 2017/07 |                                               |       |                     |           | 1,100.000 |          |          | 0      |  |  |  |  |
| Mini-sized Soybean 2017/10         0       0       0         Mini-sized Soybean 2017/11         944,250       959,625       2       2       0         Mini-sized Soybean 2018/01         990,000        2       0       0         Mini-sized Soybean 2018/03          0       0       0       0         Mini-sized Soybean 2018/05          0       0       0       0         Mini-sized Soybean 2018/07          0       0       0       0         Mini-sized Soybean 2018/07          0       0       0       0         Mini-sized Soybean 2018/08          0       0       0       0         Mini-sized Soybean 2018/09          0       0       0       0         Mini-sized Soybean 2018/11          0       0       0       0         Mini-sized Soybean 2019/07          0       0       0       0         Mini-sized Soybean 2                                                                                                    | Mini-sized Soybean 2017/08 |                                               |       |                     |           |           | 0        | 0        | 0      |  |  |  |  |
| Mini-sized Soybean 2017/11         944.250       959.625       2       2       0         Mini-sized Soybean 2018/01         900.000        2       0       0         Mini-sized Soybean 2018/03          0       0       0       0         Mini-sized Soybean 2018/05          0       0       0       0         Mini-sized Soybean 2018/07          0       0       0       0         Mini-sized Soybean 2018/07          0       0       0       0         Mini-sized Soybean 2018/08          0       0       0       0         Mini-sized Soybean 2018/08          0       0       0       0         Mini-sized Soybean 2018/09          0       0       0       0         Mini-sized Soybean 2018/07          0       0       0       0         Mini-sized Soybean 2019/07          0       0       0       0                                                                                                    | Mini-sized Soybean 2017/09 |                                               |       |                     |           |           |          |          | 0      |  |  |  |  |
| Mini-sized Soybean 2018/01         900.000        2       0       0         Mini-sized Soybean 2018/03           0       0       0         Mini-sized Soybean 2018/05          0       0       0       0         Mini-sized Soybean 2018/07          0       0       0       0         Mini-sized Soybean 2018/07          0       0       0       0         Mini-sized Soybean 2018/08          0       0       0       0         Mini-sized Soybean 2018/08          0       0       0       0         Mini-sized Soybean 2018/09          0       0       0       0         Mini-sized Soybean 2019/07           0       0       0         Mini-sized Soybean 2019/07          0       0       0       0         Mini-sized Soybean 2019/11          0       0       0       0 </th <th>Mini-sized Soybean 2017/11</th> <td></td> <td></td> <td></td> <td></td> <td>959.625</td> <td>2</td> <td>2</td> <td>0</td>                                                                                      | Mini-sized Soybean 2017/11 |                                               |       |                     |           | 959.625   | 2        | 2        | 0      |  |  |  |  |
| Mini-sized Soybean 2018/03          0       0       0         Mini-sized Soybean 2018/05          0       0       0         Mini-sized Soybean 2018/07          0       0       0         Mini-sized Soybean 2018/07          0       0       0         Mini-sized Soybean 2018/08          0       0       0         Mini-sized Soybean 2018/09          0       0       0         Mini-sized Soybean 2018/09          0       0       0         Mini-sized Soybean 2018/11          0       0       0         Mini-sized Soybean 2019/07          0       0       0         Mini-sized Soybean 2019/11          0       0       0                                                                                                    | Mini-sized Soybean 2018/01 |                                               |       |                     |           |           | 2        |          | 0      |  |  |  |  |
| Mini-sized Soybean 2018/05          0       0       0         Mini-sized Soybean 2018/07          0       0       0         Mini-sized Soybean 2018/08          0       0       0         Mini-sized Soybean 2018/09          0       0       0         Mini-sized Soybean 2018/09          0       0       0       0         Mini-sized Soybean 2018/11          1,170.000       0       1       0         Mini-sized Soybean 2019/07          0       0       0       0         Mini-sized Soybean 2019/07          0       0       0       0         Mini-sized Soybean 2019/11          0       0       0       0                                                                                                    | Mini-sized Soybean 2018/03 |                                               |       |                     |           |           | 0        | 0        | 0      |  |  |  |  |
| Mini-sized Soybean 2018/07          0       0       0         Mini-sized Soybean 2018/08          0       0       0         Mini-sized Soybean 2018/09          0       0       0       0         Mini-sized Soybean 2018/09          0       0       0       0         Mini-sized Soybean 2018/11           0       0       0         Mini-sized Soybean 2019/07          0       0       0       0         Mini-sized Soybean 2019/11          0       0       0       0                                                                                                    | Mini-sized Soybean 2018/05 |                                               |       |                     |           |           |          |          | 0      |  |  |  |  |
| Mini-sized Soybean 2018/08          0       0       0         Mini-sized Soybean 2018/09          0       0       0         Mini-sized Soybean 2018/11          0       0       1       0         Mini-sized Soybean 2019/07          0       0       0       0         Mini-sized Soybean 2019/07          0       0       0       0         Mini-sized Soybean 2019/11          0       0       0       0                                                                                                    | Mini-sized Soybean 2018/07 |                                               |       |                     |           |           | 0        | 0        | 0      |  |  |  |  |
| Mini-sized Soybean 2018/09             0         0         0         0           Mini-sized Soybean 2018/11            1,170.000         0         1         0           Mini-sized Soybean 2019/07            0         0         0         0           Mini-sized Soybean 2019/07            0         0         0         0         0         0         0         0         0         0         0         0         0         0         0         0         0         0         0         0         0         0         0         0         0         0         0         0         0         0         0         0         0         0         0         0         0         0         0         0         0         0         0         0         0         0         0         0         0         0         0         0         0         0         0         0         0         0         0         0         0         0         0         0         0         0         0         0         0< | Mini-sized Soybean 2018/08 |                                               |       |                     |           |           |          |          |        |  |  |  |  |
| Mini-sized Soybean 2018/11            1,170.000         0         1         0           Mini-sized Soybean 2019/07            0         0         0         0           Mini-sized Soybean 2019/07            0         0         0         0           Mini-sized Soybean 2019/11            0         0         0         0                                                                                                    | Mini-sized Soybean 2018/09 |                                               |       |                     |           |           | 0        | 0        | 0      |  |  |  |  |
| Mini-sized Soybean 2019/07             0         0         0           Mini-sized Soybean 2019/11             0         0         0         0                                                                                                    | Mini-sized Soybean 2018/11 |                                               |       |                     |           | 1,170.000 |          |          | 0      |  |  |  |  |
| Mini-sized Soybean 2019/11 0 0 0 0                                                                                                    | Mini-sized Soybean 2019/07 |                                               |       |                     |           |           | 0        | 0        | 0      |  |  |  |  |
|                                                                                                    | Mini-sized Soybean 2019/11 |                                               |       |                     |           |           |          |          | 0      |  |  |  |  |
|                                                                                                    |                            |                                               |       |                     |           |           |          |          |        |  |  |  |  |

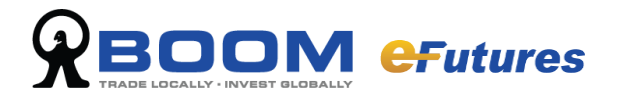

#### A. Select Exchange

You can view the worldwide futures price by selecting "exchange". eFutures trading system will connect to each futures exchange.

#### **B.** Select Product Type

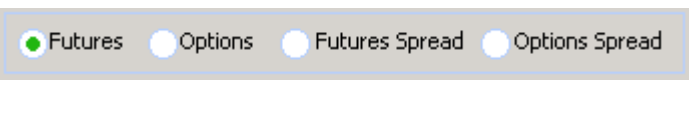

#### C. Select Product Code

Select the product code from list

|     | V |
|-----|---|
| CCA |   |
| FCE |   |
| LRC |   |
| QW0 |   |
| SSL |   |
| TEI |   |
| UKX |   |
| YG0 |   |
| YIO |   |
| ZG0 |   |
| ZIO |   |

Once selected, details will show up on the list.

| Symbol Name                | Long | Short | Last Price | Bid     | Ask       | Bid Size | Ask Size | Volume |
|----------------------------|------|-------|------------|---------|-----------|----------|----------|--------|
| Mini-sized Soybean 2016/11 |      |       | 980.000    | 979.125 | 979.750   |          | 10       | 8      |
| Mini-sized Soybean 2017/01 |      |       | 983.000    | 984.125 | 985.625   |          |          |        |
| Mini-sized Soybean 2017/03 |      |       |            |         | 995.000   | 2        |          |        |
| Mini-sized Soybean 2017/05 |      |       |            |         | 1,114.000 |          |          |        |
| Mini-sized Soybean 2017/07 |      |       |            |         | 1,029.000 |          | 2        |        |
| Mini-sized Soybean 2017/08 |      |       |            |         |           |          |          |        |
| Mini-sized Soybean 2017/09 |      |       |            |         |           | 0        | 0        |        |
| Mini-sized Soybean 2017/11 |      |       | 968.500    |         | 970.000   | 2        | 2        | 1      |
| Mini-sized Soybean 2018/01 |      |       |            |         |           | 2        | 0        |        |
| Mini-sized Soybean 2018/03 |      |       |            |         |           |          |          |        |
| Mini-sized Soybean 2018/05 |      |       |            |         |           | 0        | 0        |        |
| Mini-sized Soybean 2018/07 |      |       |            |         |           |          |          |        |
| Mini-sized Soybean 2018/08 |      |       |            |         |           | 0        | 0        |        |
| Mini-sized Soybean 2018/09 |      |       |            |         |           |          |          |        |
| Mini-sized Soybean 2018/11 |      |       |            |         | 1,170.000 | 0        |          |        |
| Mini-sized Soybean 2019/07 |      |       |            |         |           |          |          |        |
| Mini-sized Soybean 2019/11 |      |       |            |         |           |          |          |        |

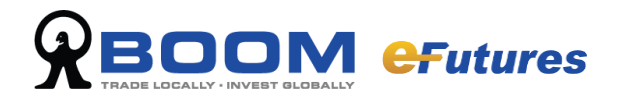

## 2.2 Price Depth

You can check the top 5 bid and offer price through price depth.

| Price Dept | Price Depth - HSIU6 |            |        |        |        |    |    |    |    |        | ¢ |
|------------|---------------------|------------|--------|--------|--------|----|----|----|----|--------|---|
| Exchange   | Exchange            |            |        |        |        |    |    |    |    |        |   |
| Series     | Hang Seng Inde      | x          |        |        |        |    |    |    |    |        |   |
|            | Future              | s 🕜 Optior | าร     |        |        |    |    |    |    |        |   |
| Code       | 2016/09 HSI - F     | UTURES     |        |        |        |    |    |    |    |        |   |
| Ticker     | 14:48:52 23,6       | 603 X 1 -  |        |        |        |    |    |    |    |        |   |
|            | B5                  | B4         | B3     | B2     | B1     | A1 | A2 | A3 | A4 | A5     |   |
| Price      | 23,598              | 23,599     | 23,600 | 23,601 | 23,602 |    |    |    |    | 23,608 |   |
| Quantity   | 13                  | 7          | 8      | 7      | 7      | 8  | 6  |    | 3  | 11     |   |
|            |                     |            |        |        |        |    |    |    |    |        |   |
|            |                     |            |        |        |        |    |    |    |    |        |   |
|            |                     |            |        |        |        |    |    |    |    |        |   |

- A. Select Exchange
- **B. Select Product Code**
- C. Select Specific Product

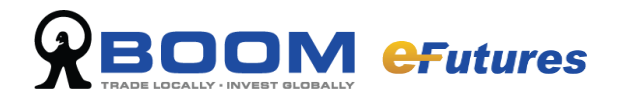

## 2.3 Market Status

Select "Market" and click "Market Status" from the function list to view the status of market.

| • |             | Market Status | × |
|---|-------------|---------------|---|
|   | MFTS        | Open          |   |
|   | SEHK        | Closed        |   |
|   | Sehk - Gem  | Open          |   |
|   | SEHK - NASD | Open          |   |
|   | SEHK - ETS  | Open          |   |
|   | SEHK - MAIN | Open          |   |
|   | CME         | Day Closed    |   |
|   | NYBOT       | Day Closed    |   |
|   | NYSELIFFE   | Day Closed    |   |
|   | EURONEXT    | Day Closed    |   |
|   | SGX         | Day Closed    |   |
|   | тосом       | Open          |   |
|   | OSE         | Day Closed    |   |
|   | EUREX       | Day Closed    |   |
|   | ICE         | Day Closed    |   |
|   | MDEX        | Open          |   |
|   | СВОТ        | Day Closed    |   |
|   | LME         | Day Closed    |   |
|   |             |               |   |

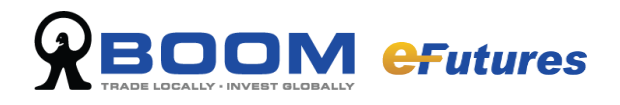

## 2.4 Clock

Select "Market" and click "Clock" to view the local time of exchanges around the world.

|                 | Clock    | × |
|-----------------|----------|---|
| Exchange        | Time     |   |
| Local Time      | 15:45:23 |   |
| HKFE - STOCKOPT | 15:30:22 |   |
| NYBOT           | 15:30:23 |   |
| NYSELIFFE       | 15:30:23 |   |
| EURONEXT        | 15:30:23 |   |
| SGX             | 15:30:23 |   |
| ТОСОМ           | 15:30:23 |   |
| OSE             | 15:30:23 |   |
| CME             | 15:30:23 |   |
| EUREX           | 15:30:23 |   |
| ICE             | 15:30:23 |   |
| MDEX            | 15:30:23 |   |
| LME             | 15:30:23 |   |
| CBOT            | 15:30:23 |   |

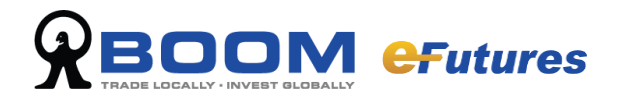

## 2.5 FX Ratio

Select "Market" and click "Fx Ratio" to view the FX ratio between base Currency and other currencies.

| •   | Fx Ra | atio     | × |
|-----|-------|----------|---|
| Cur | rency | Fx Ratio |   |
| HKD |       | 1        |   |
| AUD |       | 6.8334   |   |
| CAD |       | 6.687    |   |
| CNY |       | 1.1447   |   |
| EUR |       | 11.3386  |   |
| GBP |       | 12.4666  |   |
| IDR |       | 0.0008   |   |
| JPY |       | 0.0944   |   |
| KRW |       | 0.0077   |   |
| MYR |       | 1        |   |
| PHP |       | 0.15     |   |
| SGD |       | 5.4954   |   |
| THB |       | 0.2315   |   |
| TWD |       | 0.2586   |   |
| USD |       | 7.783    |   |
| VND |       | 0.0004   |   |
|     |       |          |   |

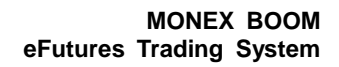

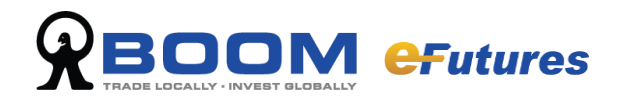

## Part 3 - Order Ticket

### 3.1 Order Ticket

Select "Order" and click "Order Ticket" on the list.

| Order Ticket                      | $\bigcirc \bigcirc \bigcirc$ |
|-----------------------------------|------------------------------|
| HKFE(HKFE)                        | <b>•</b>                     |
| Code                              |                              |
|                                   | 1 🐳 📃                        |
| Order Type Limit                  | TIF Day                      |
| Limit 0 ↔<br>Stop 0 ↔<br>Ref ID 6 | Clear after sent             |
|                                   |                              |

#### Quick Order:

For market information and other quote windows, product price is required; fill in product code, price, quantity and select buy or sell. Price and quantity can be adjusted with up and down arrows next to the boxes. Corresponding to different transactions, choose appropriate condition and type.

clear all information in the order ticket

: back to last successful order

Confirmation off

: check the box to pop up confirmation box

Clear after sent

: clear all information in the order ticket after send out the order

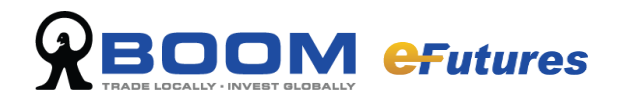

## Part 4 - Order

### 4.1 Order Book

From the toolbar select "Order" and click "Order Book" to view transaction history in account.

| 0 |                                                                                 | Ord            | er Book     | :              |              |                                         |       | ×        |
|---|---------------------------------------------------------------------------------|----------------|-------------|----------------|--------------|-----------------------------------------|-------|----------|
|   | Filter Options<br>✓ Pend ✓ Queu ✓ Part ✓ Comp<br>Account Name ▼ = ▼ Filter Valu | Canc Conf Inac | ✓ Re<br>Add | je 🗸 A<br>Clea | ll<br>ar All | Order Instruction -<br>Order<br>Voucher |       |          |
|   | CHG CXL Account Name                                                            | Symbol Name    | Side        | Status         | Туре         | TIF                                     | Price | Quantity |
|   | 🛏 internal future test account                                                  | CKH HOLDINGS   | Buy         | Comp           | Stop Limit   | Day                                     | 98.55 | 500      |
|   |                                                                                 |                |             |                |              |                                         |       |          |
|   |                                                                                 |                |             |                |              |                                         |       |          |

#### 4.1.1 Order Book Menu

You can change the interface size and position Order Book displays the following: Order number, account / user, symbol, size, quantity, price, filled quantity, status, reference ID, change.

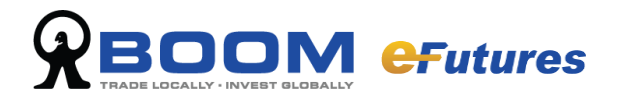

#### 4.1.2 Order Book Filter

#### **Order Book Select Filter**

| •                                       |          |     |                                                   |              |      |        |            |                         | ×     |          |         |            |              |
|-----------------------------------------|----------|-----|---------------------------------------------------|--------------|------|--------|------------|-------------------------|-------|----------|---------|------------|--------------|
| Filter Options  Pend Queu  Account Name |          |     | u V Part V Comp V Canc V Conf V Inac V Reje V All |              |      |        |            | struction<br>er<br>cher |       |          |         |            |              |
|                                         | CHG      | CXL | Account Name                                      | Symbol Name  | Side | Status | Туре       | TIF                     | Price | Quantity | Stop Px | Filled Qty | Filled Price |
|                                         | <b>_</b> |     | internal future test account                      | CKH HOLDINGS | Buy  | Comp   | Stop Limit | Day                     | 98.55 | 500      | 98.55   | 500        | 98.550 1     |
|                                         | 2        |     |                                                   |              | Buy  | Comp   |            |                         | 98.55 | 500      |         |            | 1            |
|                                         |          |     |                                                   |              | Buy  | Comp   |            |                         |       |          |         | 500        | 98.55 1      |
|                                         |          |     |                                                   |              |      |        |            |                         |       |          |         |            |              |

You can tick and un-tick boxes on the top left of the interface to include or exclude different status, status includes:

Pending, Queuing, Partial, Completed, Cancelled, Confirmed, Inactive, Rejected, All Remark: Tick on "Cancel" shows cancelled and partly cancelled orders.

#### **Order Instruction filter**

Both order and voucher record will be kept in order book, you can view either order or voucher.

| Order Boo                                                                                                    | k       |           |                        |             |        |      |        |       |      |                                    |       |          | 16 E E    | 🗆 # ×      |
|----------------------------------------------------------------------------------------------------|---------|-----------|------------------------|-------------|--------|------|--------|-------|------|------------------------------------|-------|----------|-----------|------------|
| Filter Options       O         Image: Second to the second to the second tot |         |           |                        |             |        |      |        |       | Orde | er Instruction<br>Order<br>Voucher | R     | eset Ir  | nactivate |            |
| B 00001                                                                                                    | 500     | 89.6      | i0 Pend                |             |        |      |        |       |      |                                    |       |          |           |            |
| CHG                                                                                                    | CXL     |           | Account Name           | Symbo       | l Name | Side | Status | Туре  |      | TIF                                | Price | Quantity | Stop Px   | Filled Qty |
| 🔺 🧹                                                                                                    | ິ 🔀     | interna   | al future test account | CKH HOLDING | S      | Buy  | Queu   | Limit |      | Day                                | 89.60 | 500      |           |            |
| <u></u>                                                                                                    |         |           |                        |             |        | Buy  | Pend   |       |      |                                    | 89.60 | 500      |           |            |
|                                                                                                    |         |           |                        |             |        |      |        |       |      |                                    |       |          |           |            |
|                                                                                                    |         |           |                        |             |        |      |        |       |      |                                    |       |          |           |            |
| Order Bo                                                                                                    | ok Posi | tion Viev | w - EBF001             |             |        |      |        |       |      |                                    |       |          |           |            |

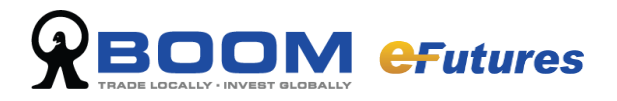

#### **Order Book Filter**

Other than order book select filter, you can also select transaction information for filtering: order number, account, execution time, buy/sell, user, source, remark, user reference.

| Order No.         | Firstly select "Order No." from the list, then type in order no Press "Go" and all execution information will be displayed on the list.                  |
|-------------------|----------------------------------------------------------------------------------------------------|
| Account           | Firstly select "A/C" from the list, then type in the account. Press "Go" and all execution information from that account will be displayed.              |
| Execution Time    | Firstly select "EXE TIME" from the list, then type in the time. Press "Go" and all execution information within that time will be displayed.             |
| Side              | Firstly select "Side" from the list, then select either buy or sell. Press "Go" and all buy or sell transactions will be displayed.                      |
| Source            | Firstly select "SOURCE" from the list, then type in the single source. Press "Go" and all execution information will be displayed.                       |
| Remark            | Firstly select "REMARK" from the list, then type in the remark. Press "Go" and all execution information from that remark will be displayed.             |
| User Reference ID | Firstly select "User REF_ID" from the list, then type in the user reference ID. Press "Go" and all trades from the user reference ID will be listed.     |
| Order Number      | Firstly select "ORDER_NO" from the list, then type in order number you wish to allocate. Press "Go" and all trades from the order number will be listed. |
| Broker            | Firstly select "DEST_BRK" from the list, then type in the broker ID. Press "Go" and all executions though that broker will be displayed.                 |

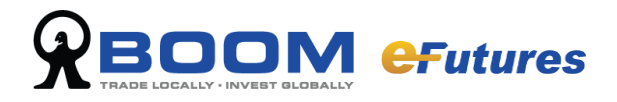

#### **Multi Filter**

Multi filter is used in more selective circumstances to narrow down the execution record.

| Order Book               | ¢                                        |                                                     |      |               |            |                   |       |          | 16 E E    | □ # ×      |
|--------------------------|------------------------------------------|-----------------------------------------------------|------|---------------|------------|-------------------|-------|----------|-----------|------------|
| Filter Op<br>Per<br>Side | ptions - (Symbol Name = OXH HOLDI)<br>nd | KGS) And (Side = BUY)<br>✓ Canc ✓ Conf ✓ Inac<br>GO | Add  | ☑ Al<br>Clear | I<br>r All | Order Instruction | R     | eset Ir  | nactivate |            |
| B 00001                  | 500 89.60 Pend                           |                                                     |      |               |            |                   |       |          |           | -          |
| CHG                      | CXL Account Name                         | Symbol Name                                         | Side | Status        | Туре       | TIF               | Price | Quantity | Stop Px   | Filled Qty |
| A. 🧹                     | X internal future test account           | CKH HOLDINGS                                        | Buy  | Queu          | Limit      | Day               | 89.60 | 500      |           |            |
| ·                        |                                          |                                                     | Buy  | Pend          |            |                   | 89.60 | 500      |           |            |
|                          |                                          |                                                     |      |               |            |                   |       |          |           |            |
|                          |                                          |                                                     |      |               |            |                   |       |          |           |            |
| Order Boo                | ok Position View - EBF001                |                                                     |      |               |            |                   |       |          |           |            |

Input your filter conditions and click "Add", more than one item can be added and click "GO" to get the filter result

Press "Clear All" to remove all settings.

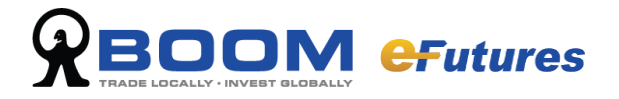

#### 4.1.3 Order Book function menu

Right click on the "Order Book" interface and a function list will appear.

| ٢ |                                         |      |                            |                             |             | der Book       |                        |                          |         |          |         | ×          |              |
|---|-----------------------------------------|------|----------------------------|-----------------------------|-------------|----------------|------------------------|--------------------------|---------|----------|---------|------------|--------------|
|   | ilter Options Pend General Account Name | Queu | Part Comp Canc             | ✓ Conf ✓ Inac ✓ R<br>GO Add | eje 🗸<br>Cl | All<br>ear All | Order In<br>Ord<br>Vou | istruction<br>er<br>cher | Confirm |          |         |            |              |
|   | CHG                                     | CXL  | Account Name               | Symbol Name                 | Side        | Status         | Туре                   | TIF                      | Price   | Quantity | Stop Px | Filled Qty | Filled Price |
|   | 4 °                                     | in   | ternal future test account | KH HOLDINGS                 | Buy         | Comp           | Stop Limit             | Day                      | 98.55   | 500      | 98.55   | 500        | 98.550 1     |
|   | <b>a</b> -                              |      |                            |                             | Buy         | Comp           |                        |                          | 98.55   | 500      |         |            | 1            |
|   |                                         |      |                            |                             | Buy         | Comp           |                        |                          |         |          |         | 500        | 98.55 1      |
|   |                                         |      | Copy Order                 |                             |             |                |                        |                          |         |          |         |            |              |
|   |                                         |      | Cancel All Orders          |                             |             |                |                        |                          |         |          |         |            |              |
|   |                                         |      |                            |                             |             |                |                        |                          |         |          |         |            |              |
|   |                                         |      | Custom Columns             |                             |             |                |                        |                          |         |          |         |            |              |
|   |                                         |      | Export >                   |                             |             |                |                        |                          |         |          |         |            |              |

- Change Order: change order price or quantity
- Cancel Order: cancel order
- Copy Order: copy the message to "Order Ticket" interface to reduce ordering time. At the "Order Ticket" interface, users can amend any details before placing an order.
- > Watch me: add the product into "Custom" List
- Customize Column: enables this function to choose the columns you wish to have in your order preference.
- Export: export and save the information as CSV, XLS, XLSX.

| <ul> <li>CHG</li> <li>CXL</li> <li>Account Name</li> <li>Symbol Name</li> <li>Side</li> <li>Status</li> <li>Type</li> <li>TIF</li> <li>Move UP</li> <li>Price</li> <li>Quantity</li> <li>Stop Px</li> <li>Filled Qty</li> <li>Filled Price</li> <li>Cide</li> <li>Time</li> <li>Code</li> <li>Cancel</li> <li>Account</li> <li>Order No.</li> <li>Remark</li> <li>User Ref</li> <li>User Message</li> <li>Options</li> <li>Source</li> </ul>                                                                                                    | left Custom Columns                                                                                                    | ×         |
|----------------------------------------------------------------------------------------------------|----------------------------------------------------------------------------------------------------|-----------|
| <ul> <li>Price</li> <li>Quantity</li> <li>Stop Px</li> <li>Filled Qty</li> <li>Filled Price</li> <li>OK</li> <li>Time</li> <li>Code</li> <li>Cancel</li> <li>Account</li> <li>Order No.</li> <li>Remark</li> <li>User Ref</li> <li>User Message</li> <li>Options</li> <li>Source</li> </ul>                                                                                                    | <ul> <li>✓ CHG</li> <li>✓ CXL</li> <li>✓ Account Name</li> <li>✓ Symbol Name</li> <li>✓ Side</li> <li>✓ Status</li> <li>✓ Type</li> <li>✓ TTE</li> </ul> |           |
| Quantty       Move Down         Stop Px       OK         Filled Qty       OK         Filled Price       OK         Time       Cancel         Code       Cancel         Account       Order No.         Remark       User Ref         User Message       Options         Source       Source                                                                                                    | ✓ IIF<br>✓ Price                                                                                                    | Move UP   |
| <ul> <li>Filled Price</li> <li>Time</li> <li>Code</li> <li>Cancel</li> <li>Account</li> <li>Order No.</li> <li>Remark</li> <li>User Ref</li> <li>User Message</li> <li>Options</li> <li>Source</li> </ul>                                                                                                    | ✓ Quantity<br>✓ Stop Px                                                                                                    | Move Down |
| Code Cancel Cancel Canc | ✓ Filled Price                                                                                                    | ОК        |
| <ul> <li>Account</li> <li>Order No.</li> <li>Remark</li> <li>User Ref</li> <li>User Message</li> <li>Options</li> <li>Source</li> </ul>                                                                                                    | Code                                                                                                    | Cancel    |
| <ul> <li>Remark</li> <li>User Ref</li> <li>User Message</li> <li>Options</li> <li>Source</li> </ul>                                                                                                    | <ul> <li>✓ Account</li> <li>✓ Order No.</li> </ul>                                                                                                    |           |
| <ul> <li>✓ User Message</li> <li>✓ Options</li> <li>✓ Source</li> </ul>                                                                                                    | <ul> <li>✓ Remark</li> <li>✓ User Ref</li> </ul>                                                                                                    |           |
| ✓ Source                                                                                                    | <ul> <li>✓ User Message</li> <li>✓ Options</li> </ul>                                                                                                    |           |
|                                                                                                    | Source                                                                                                    |           |

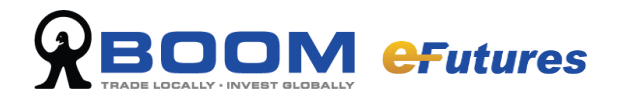

## 4.2 Order Status

From the toolbar select "Order" and click "Order Book" from the list, you can view all order status. Order statuses are the following:

Completed, Cancelled, Part, Queuing, Rejected, Confirmed, Inac, Pending, PCXL, Approved

| Completed | Order has been completed                                     |
|-----------|--------------------------------------------------------------|
| Cancelled | Order has been cancelled                                     |
| Part      | Part of the order has been executed                          |
| Queuing   | Order has been sent to the market and waiting to be executed |
| Rejected  | Order has been rejected                                      |
| Confirmed | Customers have been notified for their executed orders       |
| Inac      | Waiting for approval                                         |
| Pending   | Orders will be sent to market                                |
| PCXL      | Part of the order has been cancelled after partial execution |
| Approved  | Order has been approved                                      |

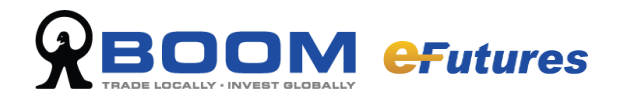

## 4.3 Cancel or Change Order

#### 4.3.1 Change Order

If you want to change the order, please press the "pencil" pattern on the left hand side of the order record, then change the "price" or "quantity" in the change order confirmation and click 'OK' button to proceed.

| 💩 🛛 😰 🍓 🔍 🦻 🧮 🔍             |                          |          |                   |         |          |            |     |         |        |           |  |
|-----------------------------|--------------------------|----------|-------------------|---------|----------|------------|-----|---------|--------|-----------|--|
| Filter Options              |                          |          | Order Instruction | I       |          |            |     |         |        |           |  |
| Pend Queu Part Comp Canc    | 🗹 Conf 🗹 Inac 🗹 Reje     | 🗹 All    |                   | 🗹 Order |          |            |     |         |        |           |  |
| Order No. = Filter Value    | GO Add G                 | Clear Al |                   | Voucher |          |            |     |         |        |           |  |
| C MUT20 1 22.000 Corre      |                          |          |                   |         |          |            |     |         |        | le : br   |  |
| 5 MH138 1 32,000 Calic      |                          |          |                   |         |          |            |     |         |        | Grid view |  |
| CHG CXL Order No. V Account | Account Name             | Side     | Code              | Price   | Quantity | Туре       | TIF | Stop Px | Status | Remark    |  |
| FP20038470                  | Monex Boom Securities (H | Sell     | MHIJB             | 32,000  | 1        | Limit      | Day |         | Queu   |           |  |
| E 180412000006 FP20038470   | Monex Boom Securities (H | Sell     | MHIJB             | 32,000  | 1        | Limit      | Day |         | Canc   |           |  |
| FP 180412000004 FP20038470  | Monex Boom Securities (H | Buy      | MHIJB             | 32,004  | 1        | Stop Limit | Day | 32,001  | Canc   |           |  |
| 180412000002 FP20038470     | Monex Boom Securities (H | Sell     | MHIJB             | 32,000  | 1        | Limit      | Day |         | Canc   |           |  |

| 😸 Change Order Confirmation | 6              |
|-----------------------------|----------------|
| Order No.: 18               | 30412000008    |
| MHI 20                      | 018/04         |
| MHIJ8                       | HKD            |
| Acct: FP20038470            | Qty: 1+        |
| Price: 32,000 🜩             | Stop: 0        |
| Se                          | ell            |
| Qty:                        | 1              |
| Remain:                     | 1              |
| Price:                      | 32,000         |
| Type:                       | Limit          |
| TIF:                        | Day            |
| Ref ID:                     |                |
| Order Amount:               | 32,000.00(HKD) |
|                             | OK Cancel      |

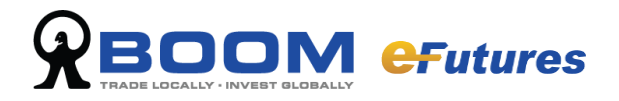

#### 4.3.2 Cancel Order

If you want to change the order, please press the "cross" pattern on the left hand side of the order record, then click "OK" button in the cancel order confirmation to proceed.

| <b>*</b>   | s 't = q 🦻                                    |               |                          |       | Order Book |                  |          |              |     |            |        |        |  |
|------------|-----------------------------------------------|---------------|--------------------------|-------|------------|------------------|----------|--------------|-----|------------|--------|--------|--|
| Filter Opt | tions                                         |               |                          |       |            | Order Instructio | n        |              |     |            |        |        |  |
| Pend       | 🗹 Queu 🗹 Part 💽                               | 🖞 Comp 🛛 Canc | 🗹 Conf 🗹 Inac 🗹 Reje     | 🗹 All |            | 🗹 Order          |          |              |     |            |        |        |  |
| Order No   | Order No. 💌 = 💌 Filter Value GO Add Clear All |               |                          |       |            |                  |          |              |     |            |        |        |  |
| 5 MHIJ8    | 1 32,000 Canc                                 |               |                          |       |            |                  | •        | Grid View    |     |            |        |        |  |
| CHG CXL    | Order No. 🔻                                   | Account       | Account Name             | Side  | Code       | Price            | Quantity | Туре         | П   | IF Stop Px | Status | Remark |  |
| e 🖌 👯      | 180412000008                                  | FP20038470    | Monex Boom Securities (H | Sell  | MHI38      | 32,000           |          | 1 Limit      | Day |            | Queu   |        |  |
| ÷          | 180412000006                                  | FP20038470    | Monex Boom Securities (H | Sell  | MHI38      | 32,000           |          | 1 Limit      | Day |            | Canc   |        |  |
| ₽          | 180412000004                                  | FP20038470    | Monex Boom Securities (H | Buy   | MHI38      | 32,004           |          | 1 Stop Linit | Day | 32,001     | Canc   |        |  |
| +          | 180412000002                                  | FP20038470    | Monex Boom Securities (H | Sell  | MHI38      | 32,000           |          | 1 Limit      | Day |            | Canc   |        |  |
|            |                                               | 1804          | 12000008<br>1HI 2018/04  |       |            |                  |          |              |     |            |        |        |  |
| FP2003     | Sell                                          |               |                          |       |            |                  |          |              |     |            |        |        |  |
|            |                                               | Price:        |                          |       |            |                  |          |              |     |            |        |        |  |
|            |                                               | Q             | uantity: 1               |       |            |                  |          |              |     |            |        |        |  |
| Dor        | n't confirm again!                            |               | (                        | ОК    |            | Cancel           |          |              |     |            |        |        |  |

A confirmation box will pop up, to cancel press "OK", or else press "Cancel".

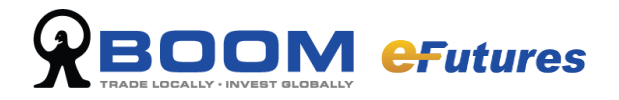

#### 4.3.3 Order History

From the toolbar select "Order" and click "Order History" from the function list.

| 🧕 🤇 🛽 🕻 🖥   | = Q 💖 🧮      | 0                                         | rder H | istory  |                      |           |               |                                       | 0    |
|-------------|--------------|-------------------------------------------|--------|---------|----------------------|-----------|---------------|---------------------------------------|------|
| Query       | Filter Optio | ns<br>V Queu V Part V Comp<br>E Filter Va | Ca     | nc 🗹 Ca | onf 🗹 Inac<br>GO 🛛 🗛 | Reje Reje | All<br>ar All | Order Instruction Order Order Voucher |      |
| Order No. 🔻 | Account      | Account Name                              | Side   | Code    | Price                | Quantity  | Туре          | TIF                                   | Stop |
|             |              |                                           |        |         |                      |           |               |                                       |      |
|             |              |                                           |        |         |                      |           |               |                                       |      |
|             |              |                                           |        |         |                      |           |               |                                       |      |
| •           |              |                                           |        |         |                      |           |               |                                       | •    |

#### Investigate the Order History of Most Recent Time

Select the conditions and choose the account you wish to investigate.

#### **Order History Select Filter**

You can select and check different order history by status. Simply choose and tick or un-tick filter boxes on the bottom of "Order History" interface. To filter out certain order history status, un-tick the status.

Remark: Tick on "Cancel" shows cancelled and partly cancelled orders.

#### **Transaction Information Filter**

Other than order book select filter, you can also elect transaction information for filtering: Symbol, account, execution time, buy/sell, user, source, remark, approved, user reference, order number and date.

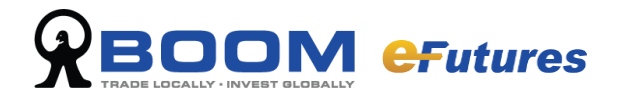

## Part 5 - Statistics and Reports

### 5.1 Reports

#### 5.1.1 Trade Report

On the main toolbar select "Report", and from the function list select "Trade Report".

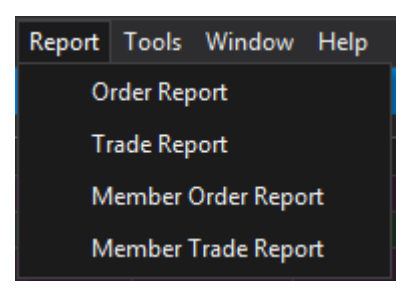

To save the customer trade report of that day, select the place to save as, create file name, document will be saved as csv document.

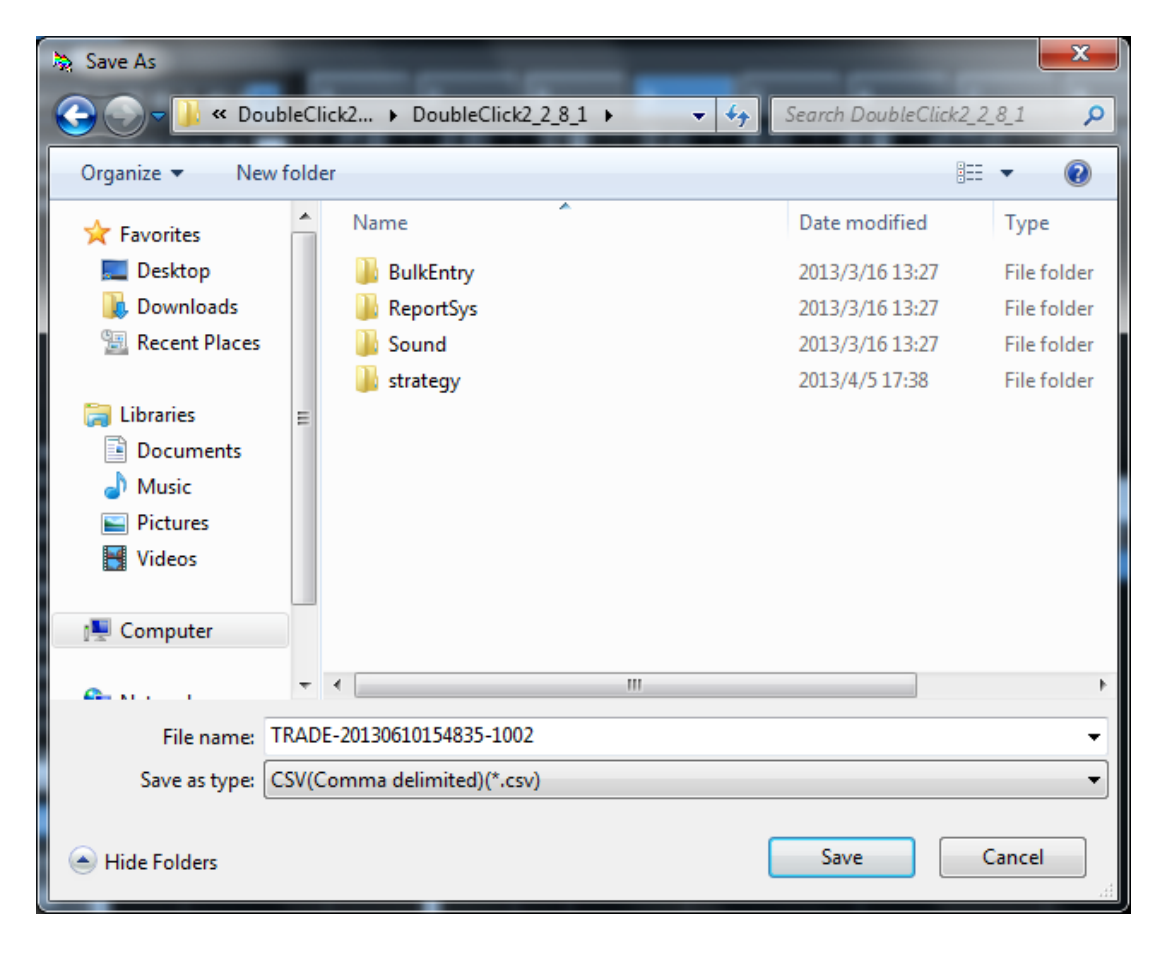

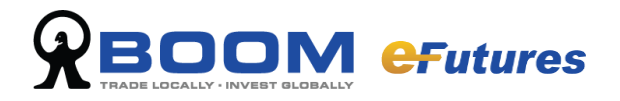

#### 5.1.2 Order Report

On the main toolbar select "Report", and from the function list select "Order Report". To save the customer order report of that day, select the place to save as, create file name, document will be saved as csv document.

| la Save As                                                                                                  |                                                                                                    |                      | <b>x</b>    |
|----------------------------------------------------------------------------------------------------|----------------------------------------------------------------------------------------------------|----------------------|-------------|
| 🕞 🕞 🔻 DC2                                                                                                   | DoubleClick2_2_8_1      ✓      ←     ←     ←     ←     ←     ←     ←     ←     ←     ←     ←     ←     ←     ←     ←     ←     ←     ←     ←     ←     ←     ←     ←     ←     ←     ←     ←     ←     ←     ←     ←     ←     ←     ←     ←     ←     ←     ←     ←     ←     ←     ←     ←     ←     ←     ←     ←     ←     ←     ←     ←     ←     ←     ←     ←     ←     ←     ←     ←     ←     ←     ←     ←     ←     ←     ←     ←     ←     ←     ←     ←     ←     ←     ←     ←     ←     ←     ←     ←     ←     ←     ←     ←     ←     ←     ←     ←     ←     ←     ←     ←     ←     ←     ←     ←     ←     ←     ←     ←     ←     ←     ←     ←     ←     ←     ←     ←     ←     ←     ←     ←     ←     ←     ←     ←     ←     ←     ←     ←     ←     ←     ←     ←     ←     ←     ←     ←     ←     ←     ←     ←     ←     ←     ←     ←     ←     ←     ←     ←     ←     ←     ←     ←     ←     ←     ←     ←     ←     ←     ←     ←     ←     ←     ←     ←     ←     ←     ←     ←     ←     ←     ←     ←     ←     ←     ←     ←     ←     ←     ←     ←     ←     ←     ←     ←     ←     ←     ←     ←     ←     ←     ←     ←     ←     ←     ←     ←     ←     ←     ←     ←     ←     ←     ←     ←     ←     ←     ←     ←     ←     ←     ←     ←     ←     ←     ←     ←     ←     ←     ←     ←     ←     ←     ←     ←     ←     ←     ←     ←     ←     ←     ←     ←     ←     ←     ←     ←     ←     ←     ←     ←     ←     ←     ←     ←     ←     ←     ←     ←     ←     ←     ←     ←     ←     ←     ←     ←     ←     ←     ←     ←     ←     ←     ←     ←     ←     ←     ←     ←     ←     ←     ←     ←     ←     ←     ←     ←     ←     ←     ←     ←     ←     ←     ←     ←     ←     ←     ←     ←     ←     ←     ←     ←     ←     ←     ←     ←     ←     ←     ←     ←     ←     ←     ←     ←     ←     ←     ←     ←     ←     ←     ←     ←     ←     ←     ←     ←     ←     ←     ←     ←     ←     ←     ←     ←     ←     ←     ←     ←     ←     ←     ←     ←     ←     ←     ←     ←     ←     ←     ←     ←     ←     ←     ←     ← | Search DoubleClick2_ | 2_8_1 🔎     |
| Organize 🔻 New                                                                                              | folder                                                                                                    |                      | • 🔞         |
| 🔆 Favorites                                                                                                 | ^ Name                                                                                                    | Date modified        | Туре        |
| 💻 Desktop<br>🚺 Downloads<br>🗐 Recent Places                                                                 | DoubleClick2_2_8_1                                                                                                    | 2013/4/8 16:42       | File folder |
| <ul> <li>➢ Libraries</li> <li>➢ Documents</li> <li>➢ Music</li> <li>➢ Pictures</li> <li>☑ Videos</li> </ul> | E                                                                                                    |                      |             |
| 🖳 Computer                                                                                                  |                                                                                                    |                      |             |
| <b>A</b>                                                                                                    | <b>▼</b>                                                                                                    |                      | •           |
| File name: O                                                                                                | RDER-20130610155311-1002                                                                                                    |                      | •           |
| Save as type:                                                                                               | SV(Comma delimited)(*.csv)                                                                                                    |                      | •           |
| Alide Folders                                                                                               |                                                                                                    | Save                 | Cancel      |

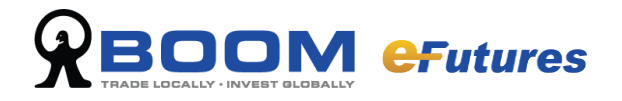

## Part 6 - Account

From the toolbar select "Account".

|   | Account | Trades     | Report |
|---|---------|------------|--------|
|   | Acc     | ount Info  | ,      |
|   | Pos     | ition Viev | v      |
| 1 | eSta    | tement     |        |

## 6.1 Account Information

| НКD                            |     |
|--------------------------------|-----|
| Purchasing Power               | 0.0 |
| Cash Balance                   | 0.0 |
| ···· Withdrawable Cash Balance | 0.0 |
| Initial Purchasing Power       | 0.0 |
| ···· Initial Cash Balance      | 0.0 |
| P&L                            | 0.0 |
| Unrealized P&L                 | 0.0 |
| Realized P&L                   | 0.0 |
| Cash In/Out                    | 0.0 |
| Charges                        | 0.0 |
| Equity                         | 0.0 |
| Margin Level                   |     |
| ···· Initial Margin            | 0.0 |
| Maintenance Margin             | 0.0 |
| Margin Call                    | 0.0 |
|                                |     |

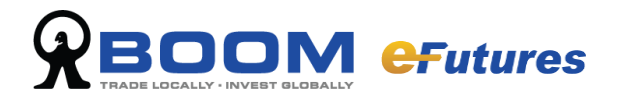

| Account Summary      | Details                                      |
|----------------------|----------------------------------------------|
| Purchasing Power     | Available purchasing power                   |
| Cash Balance         | Total amount of cash                         |
| Initial Purchasing   | Purchasing power at the beginning of the day |
| Power                |                                              |
| Initial Cash Balance | Cash balance at the beginning of the day     |
| Cash In/Out          | Cash In-Cash Out                             |
| Charges              | Commission and Fees (reference value)        |
| Equity               | Cash balance + Unrealized Profit and Loss    |
| Margin Call          | The amount of margin top up                  |

### 6.2 Position View

Under <Account> tab, select "Position View" to show the position of the client.

| Position V | iew - 60048001               |      |       |           |            |              |           |            |             | 8            | □ # ×       |
|------------|------------------------------|------|-------|-----------|------------|--------------|-----------|------------|-------------|--------------|-------------|
| 600480     | 01, Demo Testing (Stock)     |      | 2     | More Info |            |              |           |            |             |              |             |
| Code       | Symbol Name                  | Long | Short | P&L       | Unrealized | Realized P&L | Avg Price | Last Price | Pre. Closed | Market Value | Market Valu |
| 00001      | CKH HOLDINGS                 | 500  |       | 150.00    | 150.00     | 0.00         | 95.950    | 96.25      | 95.90       | 48,125.00    | 48          |
|            |                              | 500  | D     | 150.00    | 150.00     | 0.00         |           |            |             | 48.125.00    |             |
|            |                              |      |       |           |            |              |           |            |             |              |             |
|            |                              |      |       |           |            |              |           |            |             |              |             |
| Order B    | ook Position View - 60048001 |      |       |           |            |              |           |            |             |              |             |

The corresponding client's position will be shown in the screen. Information shown will include: Code / Symbol Name / Long / Short / P&L / Unrealized P&L / Realized P&L / Avg Price / BOD Qty / Available Qty / Exchange

#### Customize Column

Right click on any record in the position view to select the Custom Column function as below.

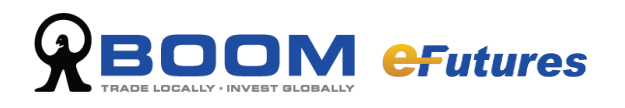

| Custom Columns                                                                                                    | ×                                    |
|----------------------------------------------------------------------------------------------------|--------------------------------------|
| <ul> <li>Code</li> <li>Symbol Name</li> <li>Long</li> <li>Short</li> <li>P&amp;L</li> <li>Unrealized P&amp;L</li> <li>Realized P&amp;L</li> <li>Avg Price</li> <li>Last Price</li> <li>Pre. Closed</li> <li>Market Value (HKD)</li> <li>BOD Qty</li> <li>On Hold Qty</li> <li>Available Qty</li> <li>Expire Date</li> <li>Currency</li> <li>Exchange</li> </ul> | Move UP<br>Move Down<br>OK<br>Cancel |

The <Customize Column> box will pop up to show Default Column List and Custom Column List. Check the box for the items which need to be showed in the position view. Press Move UP or Move Down to rearrange the Column in the Position View. Click on the <OK > button to save this setting or <Cancel> to exit without saving

### 6.3 eStatement

Click on the < eStatement > button to download the daily or monthly statement.

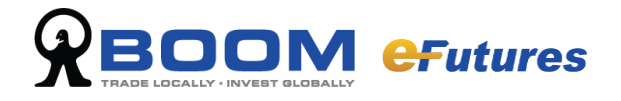

## Part 7 - User Settings

From the toolbar select "Tools" and click "User Preference" from the list.

| Tools         | Window     | Help  |   |
|---------------|------------|-------|---|
| L             | .anguage   |       | Þ |
| Look And Feel |            |       |   |
| F             | Preference |       |   |
| (             | Change Pas | sword |   |

## 7.1 Preference

| le Preference               |                                                                                                    | ×      |
|-----------------------------|----------------------------------------------------------------------------------------------------|--------|
| Order<br>Market<br>Shortcut | Confirmation                                                                                                    |        |
|                             |                                                                                                    | 0      |
|                             | <ul> <li>✓ Enable complete order sound</li> <li>✓ Enable inactive order sound</li> <li>✓ Enable reject order sound</li> </ul> |        |
|                             | ✓ Enable trade arrival sound ✓ Enable manual trade sound                                                                      | 8      |
| Reset Default               | ОК                                                                                                    | Cancel |

#### **Order Sound & Prompt**

There are two different sounds (default and human sound) available to recognize orders and trades easily.

Also, you can select "Message Popup" to change and personalize reminders.

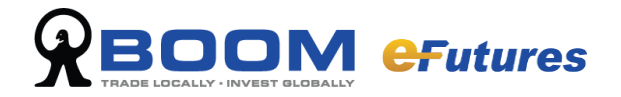

### 7.2 Desktop Management and Shortcuts

#### 7.2.1 Load and Save Desktop

You may choose to save or load your trading platform profiles, simply save them to a file locally as an layout file (\*.mlt). When you run eFutures, you can save or restore your configuration settings.

Select "Layout" on the toolbar and click "Save Layout" to save your configuration settings, and click "Load Layout" to open your previously saved configuration settings.

х

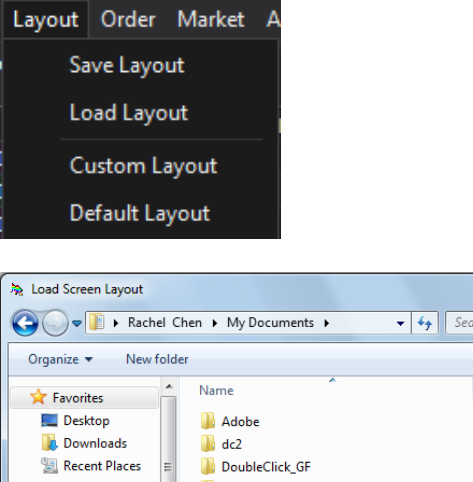

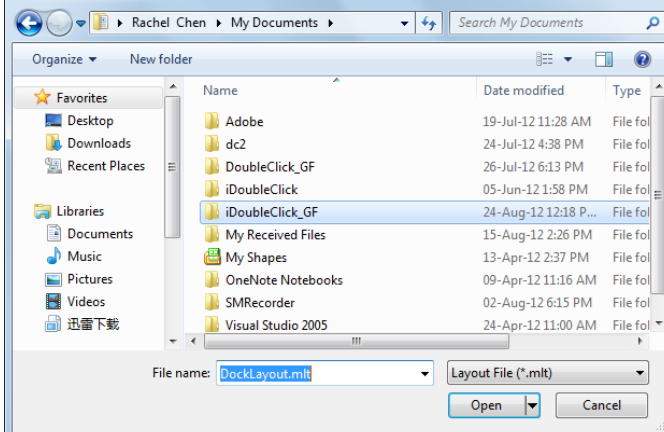

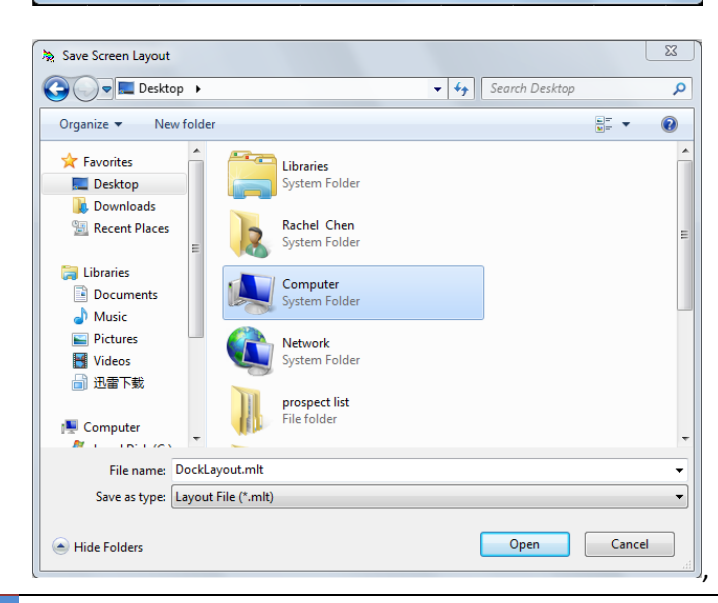

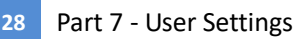